## Viewing your Giving in Church Connect

- 1. Visit Church Connect by going to <u>https://bath.churchtrac.com</u> or selecting the link from the Church Connect (found under About) on the church website.
- 2. Select "Sign In" located in the top right corner.
- 3. Enter your e-mail and the passcode provided.
- 4. Select the three-bars in the upper left corner.

| Bath Presbyterian Church |                                                                                |            |  |    |
|--------------------------|--------------------------------------------------------------------------------|------------|--|----|
|                          | Welcome                                                                        |            |  | ¢- |
|                          |                                                                                |            |  |    |
|                          |                                                                                |            |  |    |
|                          | $\textcircled{0}$ Use the $\equiv$ menu above to view your profile and more.   |            |  |    |
|                          |                                                                                |            |  |    |
|                          | Donate                                                                         | Contact Us |  |    |
|                          | Visit our online giving page to donate<br>through the Presbyterian Foundation. |            |  |    |
|                          |                                                                                |            |  |    |

5. Select "My Giving History". The item will turn blue when you hover over it.

| Bath Presbyterian Church |                                                                            |            |  |  |  |  |
|--------------------------|----------------------------------------------------------------------------|------------|--|--|--|--|
| ×                        |                                                                            | ¢ *        |  |  |  |  |
| ন্টি Welcome!            |                                                                            |            |  |  |  |  |
| 🖭 My Profile             | ${\mathfrak D}$ Use the $\equiv$ menu above to view your profile and more. |            |  |  |  |  |
| ⊟ Upcoming Events        | Donate<br>fisit our online giving page to donate                           | Contact Us |  |  |  |  |
| ⑧ My Giving History      | hrough the Presbyterian Foundation.                                        |            |  |  |  |  |

6. Giving will be displayed including the date, category/memo of the donation, and amount. Additionally, you can select Giving History for a specific date range and generate a statement by selecting "View Statement".

| < Bath Presbyterian Church |             |               |                   |   |                |            |   |
|----------------------------|-------------|---------------|-------------------|---|----------------|------------|---|
| =                          |             |               | My Giving History |   |                |            | • |
|                            |             |               |                   |   |                |            |   |
|                            |             |               |                   |   |                |            |   |
|                            | Start Date: | End Date:     |                   |   |                |            |   |
|                            | 01/01/2022  | • 02/12/2022  |                   | • | View Statement |            |   |
|                            | Date        | Category/Memo |                   |   | Amount         | Deductible |   |

7. You can sign out by selecting the gear icon then "Sign Out" in the upper right corner.